# Instructions: How to Enter Your Grades in CUNYfirst

1. After you have logged into your CUNYfirst account, select Faculty Center on the left side CUNYFIRST Menu

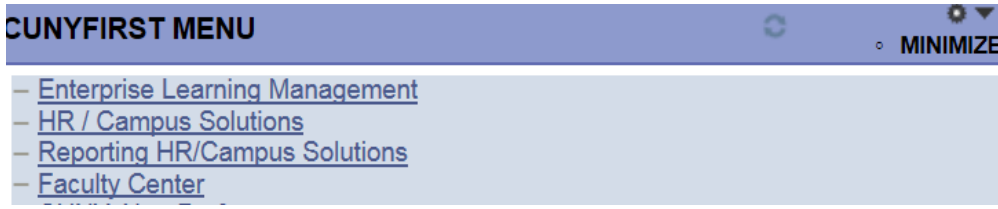

### 2. Click on Faculty Center

#### 3. Click on My Schedule

4. To view the grade roster, click the **Grade Roster** icon ( 🔄 ) to the left of the **Class** (course catalog code, section number and class number)

**Note:** that the grade roster will only show once the official grade period has started (typically at the start of exam week) and your department has given you access to it; especially for classes with more than one instructor. Not all instructors may have been given (full) access

5. To change the Term or Institution click on the **change term** button

| ſ    |                        | Faculty                                          | Center              |                                                 | Advisor Cen  | iter                                                                    | Se                           | earch        |                                    |
|------|------------------------|--------------------------------------------------|---------------------|-------------------------------------------------|--------------|-------------------------------------------------------------------------|------------------------------|--------------|------------------------------------|
|      | my                     | schedule                                         |                     | class roster                                    | grade roste  | er coa ros                                                              | ter                          | my textbooks | 8                                  |
| Fa   | cul                    | ty Cente                                         | r                   |                                                 |              |                                                                         |                              |              |                                    |
| M    | y So                   | chedule                                          |                     |                                                 |              |                                                                         |                              |              |                                    |
| 201  | 7 Sp                   | oring Term                                       | Colle               | ge of Staten                                    | Island chang | je term                                                                 | My Exam S                    | Schedule     |                                    |
| Sele | ect di                 | splay optio                                      | n:                  | Show All                                        | Classes 🔘 S  | Show Enrolled Clas                                                      | ses Only                     |              |                                    |
| Sele | e <b>ct d</b> i<br>Ico | <b>splay optio</b><br>n Legend:                  | n:<br>#16           | Show All     Class Roster                       | Classes 💿 s  | Show Enrolled Class                                                     | <b>ses Only</b><br>de Roster | Dosted Gra   | de Roster                          |
| Sele | ict di<br>Ico<br>Tea   | n Legend:                                        | n:<br>Âĥ<br>:dule > | Show All Class Roster 2017 Spring               | Classes 💮 S  | Show Enrolled Class<br>ssions 🛛 🎘 Gra<br>of Staten Island               | <b>ses Only</b><br>de Roster | D Posted Gra | de Roster                          |
| Sele | Ico<br>Tea             | splay option<br>n Legend:<br>ching Sche          | n:<br>ÅÅ<br>:dule > | Show All Class Roster 2017 Spring               | Classes 💮 S  | Show Enrolled Class                                                     | de Roster<br>View All        | Posted Gra   | de Roster<br>First 🖪 1 of 1 🕨 Last |
| Sele | Ico<br>Tea             | splay option<br>n Legend:<br>ching Sche<br>Class | n:<br>ÅÅ<br>:dule > | Show All Class Roster 2017 Spring T Class Title | Classes O S  | Show Enrolled Class<br>ssions I Gra<br>of Staten Island<br>Days & Times | de Roster<br>View All        | Posted Gra   | first 1 of 1 Last                  |

6. On the Select Term page, you can select the radio box to select the semester and institution you want to view

|      | Faculty Center          |          | Advisor Center    |            | Search               |
|------|-------------------------|----------|-------------------|------------|----------------------|
| r    | ny schedule clas        | s roster | grade roster      | coa roster | my textbooks         |
| acu  | ulty Center             |          |                   |            |                      |
| ele  | ect Term                |          |                   | - <b></b>  | View FERPA Statement |
|      |                         |          |                   |            |                      |
|      |                         |          |                   |            | CONTINUE             |
| Sele | ct a term then select C | ontinue. |                   |            |                      |
|      | Term                    |          | Institution       |            |                      |
|      | 2017 Fall Term          |          | College of Staten | Island     |                      |
| ۲    | 2017 Spring Term        |          | College of Staten | Island     |                      |
|      | 2016 Fall Term          |          | College of Staten | Island     |                      |
|      | 2016 Spring Term        |          | College of Staten | Island     |                      |
|      | 2015 Spring Term        |          | College of Staten | Island     |                      |
|      | 2014 Spring Term        |          | College of Staten | Island     |                      |
| 0    |                         |          |                   |            |                      |

Note: If you have multiple institutions listed, each semester will be listed multiple times

7. Click the **Grade Roster Action: \*Approval Status** dropdown box icon and then select **Save but Not Submit** a. Note: The default Grade Roster Action: Approval Status is "Save but Not Submit".

b. Note: In order to enter grades, the approval status must be "Save but Not Submit".

| *Grade Roster Type Final Grade T<br>Display Unassigned Roster Grade Only |     |                      |                              |          |                   | Grade Roster Action:<br>*Approval Status Save but not Submit ▼ save<br>Grade Roster Submission Deadline: 06/02/2017 |                                                                      |              |  |  |
|--------------------------------------------------------------------------|-----|----------------------|------------------------------|----------|-------------------|----------------------------------------------------------------------------------------------------|----------------------------------------------------------------------|--------------|--|--|
| Stu                                                                      | den | t Grade              | Requirement Desig            | nation 🖽 | Ð                 |                                                                                                    |                                                                      |              |  |  |
|                                                                          |     | ID                   | Name                         | Roster   | Official<br>Grade | Grading                                                                                                    | Program and Plan                                                     | Level        |  |  |
|                                                                          |     |                      |                              | Grade    | unuuu             | Dasis                                                                                                    |                                                                      |              |  |  |
|                                                                          | 1   | 23267483             | Aquino, Nicole               | Grade    |                   | GRD                                                                                                    | Undergraduate -<br>Psychology BS                                     | Lower Senior |  |  |
|                                                                          | 1   | 23267483<br>14036358 | Aquino,Nicole<br>Baez,Amanda |          |                   | GRD<br>GRD                                                                                                    | Undergraduate -<br>Psychology BS<br>Undergraduate -<br>Psychology BS | Lower Senior |  |  |

The default display shows the first twenty students. To see every student on the grade roster, click the **View All** link below the last row

| View All       | 🕅 🛃 Rows 1 - 20 of 25 🕨 🕨 |   |
|----------------|---------------------------|---|
| Select All Cle | ar All                    |   |
|                |                           | - |

8. There are two different ways to enter grades:

a. Select the grade from the dropdown box to the right of each student's name in the column labeled "Roster Grade".

b. In "bunches" by checking the box in the left most columns for all students who are supposed to receive the same grade (see step 14)

*Optional*: In the **Display Options** area, select the **Display Unassigned Roster Grade Only** checkbox to view only those students for whom no grade has been entered.

| )ispl<br>*( | Grad | Options:<br>de Roster<br>Display Una | Type Final Grade          | ade Only        | Gra               | ade Roste<br>*Approval<br>rade Rost | r Action:<br>Status Save but not Submit ▼s<br>ter Submission Deadline: 06/02/2     | ave          |
|-------------|------|--------------------------------------|---------------------------|-----------------|-------------------|-------------------------------------|------------------------------------------------------------------------------------|--------------|
| Stu         | dent | t Grade                              | Requirement Design        | ation           |                   |                                     |                                                                                    |              |
|             |      | ID                                   | Name                      | Roster<br>Grade | Official<br>Grade | Grading<br>Basis                    | Program and Plan                                                                   | Level        |
| 0           | 1    | 23267483                             | Aquino, Nicole            | •               |                   | GRD                                 | Undergraduate -<br>Psychology BS                                                   | Lower Senior |
|             | 2    | 14036358                             | Baez, Amanda              | A<br>A-         |                   | GRD                                 | Undergraduate -<br>Psychology BS                                                   | Lower Senior |
|             | 3    | 14075560                             | Baronov, Victoria         | В<br>В+<br>В-   |                   | GRD                                 | Undergraduate -<br>Psychology BS/Business: Management<br>Minor                     | Upper Junior |
|             | 4    | 23111302                             | Dales,Samuel              | C<br>C+<br>D    |                   | GRD                                 | Undergraduate -<br>Psychology BS/Undeclared<br>BA/Biochemistry Minor               | Lower Junior |
|             | 5    | 14169604                             | <u>Diallo, Dialikatou</u> | F<br>INC<br>WU  |                   | GRD                                 | Undergraduate -<br>Psychology BS/Liberal Arts & Sciences<br>AA/Dramatic Arts Minor | Lower Senior |
|             | 6    | 15112609                             | Gumbs, Marjorie           | •               |                   | GRD                                 | Undergraduate -                                                                    | Upper Junior |

9. Once any data is entered in the **Roster Grade** column, the message below will be displayed at the top of the page. Click the **enable tabs & links** button to clear any data entered that has not been previously saved

## **Grade Roster**

You have unsaved data on this page. Navigation tabs and links are temporarily disabled. Finish entering your data and save to re-enable. To exit without saving, click 'enable tabs & links'. Unsaved data will be cleared. enable tabs & links 2013 Summer Term | Six Week - First | Undergraduate ▼ <u>SOC 10100 - 01 (3960)</u> change class Introduction to Sociology (Lecture) **Days and Times** Room Instructor Dates TuTh 11:40AM-2:48PM Charles Green West Bldg W610 06/03/2013 -07/15/2013

10. Enter grades for all students, then click the Save button

**Note:** You may save a roster as many times as you wish. It is recommended that you save early and save often. As long as the approval status is "Save but Not Submit", instructors can add or change grades. Grades can be entered at different times.

|             | 24           | 77777777           | Pendragon         | <u>, Arthur</u> | в       | -        | CNV | Undergraduate -<br>Psychology BA/Spec<br>Honors BA                     | ial        | Lower<br>Senior | Yes       | Regular Liberal<br>Arts |
|-------------|--------------|--------------------|-------------------|-----------------|---------|----------|-----|------------------------------------------------------------------------|------------|-----------------|-----------|-------------------------|
|             | 25           | 11 23 58 1 3       | <u>Wallace, W</u> | <u>ílliam</u>   | в       | •        | CNV | Undergraduate -<br>Psychology BA/Speci<br>Honors BA/Sociology<br>Minor | ial<br>/   | Upper<br>Senior | Yes       | Regular Liberal<br>Arts |
| View        | <u>r All</u> |                    | Row:              | s 21 - 25 o     | f 25 🕨  | ► H      |     |                                                                        |            |                 |           |                         |
| <u>Sele</u> | ect A        | All <u>Clear A</u> | <u>ali</u>        |                 |         |          |     |                                                                        |            | Prir            | nter Frie | ndly Version            |
|             |              | - <-               | add this gr       | ade to sel      | ected   | students | 1.1 | Im                                                                     | port       | Grades fro      | m Extei   | rnal File               |
| ,           | -            |                    |                   |                 |         |          | _   |                                                                        | ) <u>d</u> | ownload exce    | el file   |                         |
| _           |              |                    |                   |                 |         |          |     |                                                                        |            | upload .csv     | file      |                         |
| n           | otif         | y selected :       | students          | not             | ify all | students |     |                                                                        | a          | dd grades to    | roster    |                         |
|             |              |                    |                   |                 |         |          |     |                                                                        |            |                 |           |                         |
|             |              |                    |                   |                 |         |          |     |                                                                        |            | S               | AVE       |                         |

#### 11. Alternate approach 1: Add a grade to multiple students

The following method allows you to select multiple students and add grades at the same time. Click the check box to the left of all students receiving the same grade, then select this grade (say A) from the dropdown box and click the "<- add this grade to selected students" button.

|                                         | View Fgvorites   | Icols Help                                                  |       |     |                                                                                         |                   |          |                   |                  |   |
|-----------------------------------------|------------------|-------------------------------------------------------------|-------|-----|-----------------------------------------------------------------------------------------|-------------------|----------|-------------------|------------------|---|
| CI                                      | JNYfirs          | st                                                          |       |     |                                                                                         | Home              | Worklist | Performance Trace | Add to Favorites | S |
| 7                                       | 17 15091384      | Horton,Shawn A                                              | •     | GRD | Undergraduate -<br>Liberal Arts & Sciences                                              | Lower<br>Freshman |          |                   |                  |   |
|                                         | 18 23253537      | Hussain.Rebecca                                             | •     | GRD | Undergraduate -<br>Liberal Arts & Sciences                                              | Upper<br>Freshman |          |                   |                  |   |
|                                         | 19 23187543      | Ivory,Gennifer D                                            | •     | GRD | Undergraduate -<br>Liberal Arts & Sciences                                              | Lower<br>Freshman |          |                   |                  |   |
| 7                                       | 20 23194363      | Jackson, Richard C                                          |       | GRD | Undergraduate -<br>Electrical Engineering Tech                                          | Lower             |          |                   |                  |   |
| Sele                                    | tt All Clear All | add this arada to calast d due                              | lante |     | Import Grades from Ex                                                                   | ternal File       |          |                   |                  |   |
| A<br>A-<br>B<br>B+<br>C<br>C+<br>D<br>F | elected st       | - add this grade to selected stud<br>tudents notify all stu | dents |     | Import Grades from Ex<br>download excel file<br>upload .csv file<br>add grades to roste | e<br>e<br>e       |          |                   |                  |   |

12. Assuming you have entered grades for all students, the next step depends on the level of access you have to the grade roster. As a secondary instructor or a teaching assistant, you may not have full access.

Click the Grade Roster Action: \*Approval Status dropdown box icon. Your only other option may be Hold for

Approval. If so, select this option and click the **save** button next to it. It will be up to the primary instructor to complete the grade submission process.

| pla                                                                      | y O   | ptions:                    |                                      |                 | Gra               | ade Roste                                                                                                    | r Action:                                                                                |                                       |  |  |
|--------------------------------------------------------------------------|-------|----------------------------|--------------------------------------|-----------------|-------------------|----------------------------------------------------------------------------------------------------|------------------------------------------------------------------------------------------|---------------------------------------|--|--|
| *Grade Roster Type Final Grade ▼<br>Display Unassigned Roster Grade Only |       |                            |                                      |                 |                   | *Approval Status Save but not Submit V save<br>Hold for Approval<br>Grade Roster Submit Save but not Submit<br>Submit Grades to Registrar |                                                                                          |                                       |  |  |
| ıdı                                                                      | ent ( | Grade                      | Requirement Design                   | ation           |                   |                                                                                                    |                                                                                          |                                       |  |  |
|                                                                          |       | Sidde                      | rtequirement besign                  |                 |                   |                                                                                                    |                                                                                          |                                       |  |  |
|                                                                          | 1     | ID                         | Name                                 | Roster<br>Grade | Official<br>Grade | Grading<br>Basis                                                                                                    | Program and Plan                                                                         | Level                                 |  |  |
|                                                                          | 1 2   | ID<br>23267483             | Name<br>Aquino, Nicole               | Roster<br>Grade | Official<br>Grade | Grading<br>Basis<br>GRD                                                                                                    | Program and Plan<br>Undergraduate -<br>Psychology BS                                     | Level<br>Lower Senior                 |  |  |
|                                                                          | 1 2 1 | ID<br>23267483<br>14036358 | Name<br>Aquino,Nicole<br>Baez,Amanda | Roster<br>Grade | Official<br>Grade | Grading<br>Basis<br>GRD<br>GRD                                                                                                    | Program and Plan<br>Undergraduate -<br>Psychology BS<br>Undergraduate -<br>Psychology BS | Level<br>Lower Senior<br>Lower Senior |  |  |

13. If you are the primary instructor (or if you have been given equivalent access to the grade roster) and you have either entered all grades yourself or have verified the grades entered by the secondary instructor, click the **Grade Roster Action:** \*Approval Status dropdown box icon, and then select Submit Grades to Registrar. This will only work, if grades for ALL students have been entered. Otherwise, "Submit Grades to Registrar" will appear against a red background and you will not be able to save this status. Change back to "Save but Not Submit," enter the missing grades, and try again.

| isp                                                                      | lay   | Options:                         |                                                  |        | Gra     | ade Roster                 | Action:                                                                                |                                                                                                 |                                              |
|--------------------------------------------------------------------------|-------|----------------------------------|--------------------------------------------------|--------|---------|----------------------------|----------------------------------------------------------------------------------------|-------------------------------------------------------------------------------------------------|----------------------------------------------|
| *Grade Roster Type Final Grade ▼<br>Display Unassigned Roster Grade Only |       |                                  |                                                  |        |         | *Approval<br>rade Rost     | Status<br>ter Submi                                                                    | Save but not Submit ▼<br>Hold for Approval<br>Save but not Submit<br>Submit Grades to Registrar | 2017                                         |
| Stu                                                                      | den   | Grade                            | Requirement Design                               | ation  | D)      | Candina                    |                                                                                        |                                                                                                 |                                              |
|                                                                          |       | TD                               | Name                                             | Koster | Omicial | Grading                    | Drogram                                                                                | and Dian                                                                                        | 1 month                                      |
|                                                                          |       | 10                               | Name                                             | Grade  | Grade   | Basis                      | Program                                                                                |                                                                                                 | Level                                        |
|                                                                          | 1     | 23267483                         | Aquino, Nicole                                   | Grade  | Grade   | Basis<br>GRD               | Undergrad<br>Psychology                                                                | Jate -<br>BS                                                                                    | Lower Senior                                 |
|                                                                          | 1     | 23267483<br>14036358             | Aquino,Nicole<br>Baez,Amanda                     | Grade  | Grade   | Basis<br>GRD<br>GRD        | Undergrad<br>Psychology<br>Undergrad<br>Psychology                                     | uate -<br>BS<br>uate -<br>BS                                                                    | Lower Senior                                 |
|                                                                          | 1 2 3 | 23267483<br>14036358<br>14075560 | Aquino,Nicole<br>Baez,Amanda<br>Baronov,Victoria | Grade  | Grade   | Basis<br>GRD<br>GRD<br>GRD | Undergrad<br>Psychology<br>Undergrad<br>Psychology<br>Undergrad<br>Psychology<br>Minor | ate -<br>BS<br>Jate -<br>BS<br>Jate -<br>BS/Business: Management                                | Lower Senior<br>Lower Senior<br>Upper Junior |

14. Once you have saved the status of the grade roster as "Submit Grades to Registrar", a **POST** button will appear at the bottom right hand side of the page (**see below**). Clicking the **POST** button will fill the column **Official Grades** (submit the grades to the registrar and also make the grades immediately available to the students in the class).

18. Once you click the POST button you will get this **new** Grade **Post Confirmation** screen:

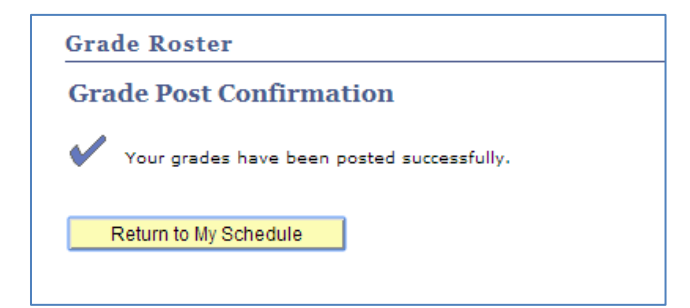

On your schedule, the **Grade Roster** icon will change to **Posted Grade Roster** icon (as seen below for quick visual confirmation of all the rosters that have been posted) [*please note, this icon will also change/display, if the roster is administratively posted*]

|             | Icon Le | egend: | n Class                       | Roster 🏼 🇞 C                         | lass Permi | ssions 🔄 Gra  | ade Roster 🥈 | Posted    | Grade Roster            |               |
|-------------|---------|--------|-------------------------------|--------------------------------------|------------|---------------|--------------|-----------|-------------------------|---------------|
| My 1        | [eachin | ıg Sch | edule > 2014                  | Fall Term > Qu                       | ueens Col  | lege          |              | <b>}</b>  | First 1 to 6 at         |               |
|             |         |        | Class                         | Class Title                          | Enrolled   | Days & Times  | View All     | Room      | Class Da                | tes           |
| ñ           | ß       | 0      | <u>CSCI 370-33</u><br>(81599) | Software<br>Engineering<br>(Lecture) | 18         | MoWe 8:00PM - | 9:15PM       | Science ( | 205 Aug 28,<br>Dec 23,  | 2014-<br>2014 |
| <b>88</b> 8 | ß       | ]      | <u>CSCI 700-11</u><br>(47741) | Algorithms I<br>(Lecture)            | 4          | MoWe 10:45AM  | - 12:00PM    | Science E | 3131 Aug 28,<br>Dec 23, | 2014-<br>2014 |

**Note**: Once you click the post button, you will **NOT** be able to change grades online. The **Official** Grades column is grayed out and cannot be changed.

| Select All         Clear All           notify selected students         notify all students | Printer Friendly Version |
|---------------------------------------------------------------------------------------------|--------------------------|
|                                                                                             | SAVE POST                |

19. To Review:

a. A Grade Roster cannot be set to "Submit Grades to Registrar" unless a grade has been assigned to every student on the **roster** otherwise you will receive a warning and the system will not save the selection

b. Instructors may change grades until the grades are posted, (when they appear in the column **Official Grade**). But to do so, the status of "Submit Grades to Registrar" or "Hold for Approval" must be temporarily changed back to "Save but Not Submit".

Once grades are **Posted**, the **Official Grade** column is automatically populated with the submitted grades acting as your receipt. You will also see the word "Posted" next to the approval status.

| Grade Roster        | Action:              |        |
|---------------------|----------------------|--------|
| *Approval<br>Status | Submit Grades to R 🛊 | Posted |
|                     |                      |        |

20. To print the grade roster, select the Printer Friendly Version link and follow your browser's prompts.

| View All   K M Rows 1 - 20 of 25 K H |                          |
|--------------------------------------|--------------------------|
| Select All Clear All                 | Printer Friendly Version |

Note: In order to print on Firefox, right click anywhere on the frame, select **This Frame** and click on **Print Frame** 

| 5 1     | <u>B</u> ack                                          | A                                                     | -                      | CNV                     | Music 2<br>BA/Spe        | 5cr BA/Political<br>cial Honors BA |
|---------|-------------------------------------------------------|-------------------------------------------------------|------------------------|-------------------------|--------------------------|------------------------------------|
| 5 1     | <u>F</u> orward<br><u>R</u> eload                     | E                                                     | •                      | CNV                     | Underg<br>English        | raduate -<br>Lit BA/Special        |
| 7 2     | Book <u>m</u> ark This Page                           | B-B-B-B-B-B-B-B-B-B-B-B-B-B-B-B-B-B-B-                | 8- 🕶                   | CNV                     | Underg<br>Math B         | ergraduate -<br>n BA/Special Hono  |
| B 1     | Save <u>P</u> age As<br>Vie <u>w</u> Background Image | E                                                     | • •                    | CNV                     | Underg<br>Art Hist<br>BA | raduate -<br>ory 30cr BA/Sp        |
|         | Select <u>A</u> ll                                    |                                                       |                        |                         | Underg                   | raduate -                          |
|         | This Frame                                            |                                                       | Show Only              | This Frame              |                          | ny BA/Specia                       |
|         | <u>V</u> iew Page Source<br>View Page <u>I</u> nfo    |                                                       | Open Fram<br>Open Fram | duate -<br>BA/Special H |                          |                                    |
| All     | Inspect Element (Q)                                   |                                                       | Reload Fran            |                         |                          |                                    |
| •       | <- add this grade to select                           | Book <u>m</u> ark This Frame<br>Save <u>F</u> rame As |                        |                         |                          | Import Gra                         |
|         |                                                       |                                                       | Print Fram             | e                       |                          | down                               |
| fy sele | ected students notify :                               |                                                       | View Fram              | e Source                |                          | upl                                |